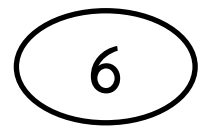

## คู่มือการบำรุงรักษาคอมพิวเตอร์เบื้องต้น วิธีการ Defragment

1. ไปที่ My Computer แล้วดับเบิ้ลคลิก และเลือก Drive ที่ต้องการจะทำ Disk Defragment โดยการคลิกขวา และ เลือก Properties

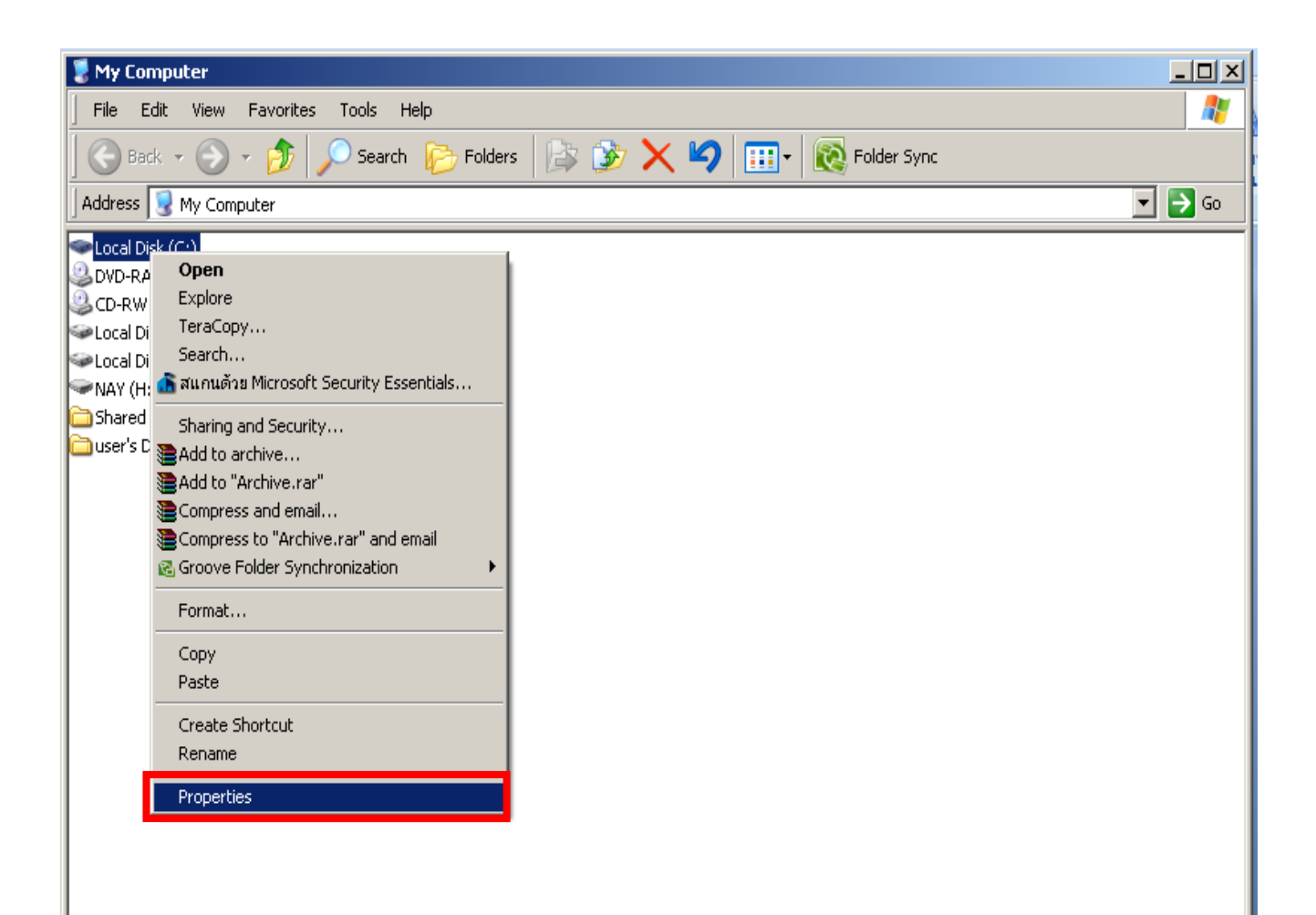

2. จะปรากฏหน้า Properties และให้เลือก Tool และเลือก Defragment Now

| Local Disk (C:) Properties                       | ? × |  |  |  |  |  |
|--------------------------------------------------|-----|--|--|--|--|--|
| General Tools Hardware Sharing Quota             |     |  |  |  |  |  |
| Error-checking                                   | -   |  |  |  |  |  |
| This option will check the volume for            |     |  |  |  |  |  |
| Check Now                                        |     |  |  |  |  |  |
| Defragmentation                                  |     |  |  |  |  |  |
| This option will defragment files on the volume. |     |  |  |  |  |  |
| Defragment Now                                   |     |  |  |  |  |  |
| Backup                                           |     |  |  |  |  |  |
| This option will back up files on the volume.    |     |  |  |  |  |  |
| Backup Now                                       |     |  |  |  |  |  |
|                                                  |     |  |  |  |  |  |
|                                                  |     |  |  |  |  |  |
| OK Cancel Appl                                   | y   |  |  |  |  |  |

3. เจอ Drive ที่มีอยู่ทั้งหมด ให้คลิกเลือก Drive ที่ต้องการทำ Defragment และกด Defragment

| 😵 Disk Defragmente                                               | 2r                      |             |          |            | _            |  |  |  |  |
|------------------------------------------------------------------|-------------------------|-------------|----------|------------|--------------|--|--|--|--|
| File Action View Help                                            |                         |             |          |            |              |  |  |  |  |
|                                                                  |                         |             |          |            |              |  |  |  |  |
| Volume                                                           | Session Status          | File System | Capacity | Free Space | % Free Space |  |  |  |  |
| (C:)                                                             |                         | NTES        | 78.13 GB | 45.07 GB   | 57 %         |  |  |  |  |
| (F:)                                                             |                         | NTFS        | 117 GB   | 1.55 GB    | 1 %          |  |  |  |  |
| 🗐 (G:)                                                           |                         | NTFS        | 270 GB   | 126 GB     | 46 %         |  |  |  |  |
| NAY (H:)                                                         |                         | FAT32       | 7.43 GB  | 4.23 GB    | 56 %         |  |  |  |  |
|                                                                  |                         |             |          |            |              |  |  |  |  |
| Estimated disk usage                                             | before defragmentation: |             |          |            |              |  |  |  |  |
|                                                                  |                         |             |          |            |              |  |  |  |  |
|                                                                  |                         |             |          |            |              |  |  |  |  |
| Estimated disk usage after defragmentation:                      |                         |             |          |            |              |  |  |  |  |
|                                                                  |                         |             |          |            |              |  |  |  |  |
|                                                                  |                         |             |          |            |              |  |  |  |  |
| Analyze Defragment Pause Stop View Report                        |                         |             |          |            |              |  |  |  |  |
| Fragmented files Contiguous files 🔲 Unmovable files 🗌 Free space |                         |             |          |            |              |  |  |  |  |
|                                                                  |                         |             |          |            |              |  |  |  |  |

4. ในขั้นตอนนี้โปรแกรมกำลังทำการ Defragment รอจนกว่าจะเสร็จและกด OK

| 😵 Disk Defragmente                                                                                       | 21                                                |             |          |            | _ 🗆 🗵        |  |  |  |
|----------------------------------------------------------------------------------------------------|---------------------------------------------------|-------------|----------|------------|--------------|--|--|--|
| File Action View Help                                                                                    |                                                   |             |          |            |              |  |  |  |
| $\leftarrow \rightarrow \square$                                                                         |                                                   |             |          |            |              |  |  |  |
| Volume                                                                                                   | Session Status                                    | File System | Capacity | Free Space | % Free Space |  |  |  |
| 🔲 (C:)                                                                                                   | Defragmenting                                     | NTFS        | 78.13 GB | 45.11 GB   | 57 %         |  |  |  |
| (F:)                                                                                                    |                                                   | NTFS        | 117 GB   | 1.55 GB    | 1 %          |  |  |  |
| 🗐 (G:)                                                                                                   |                                                   | NTFS        | 270 GB   | 126 GB     | 46 %         |  |  |  |
| DNAY (H:)                                                                                                |                                                   | FAT32       | 7.43 GB  | 4.23 GB    | 56 %         |  |  |  |
| Estimated disk usage                                                                                     | before defragmentation:<br>after defragmentation: |             |          |            |              |  |  |  |
|                                                                                                    |                                                   |             |          |            |              |  |  |  |
| Analyze Defragment Pause Stop View Report   Fragmented files Contiguous files Unmovable files Free space |                                                   |             |          |            |              |  |  |  |
| (C:) Defragmenting 1% Compacting Files                                                                   |                                                   |             |          |            |              |  |  |  |